## 練習問題の答えの入力方法

## <u>パソコンの場合</u>

| ①「検索メ                                                                                                    | ニュー」ボタンを押す                           |
|----------------------------------------------------------------------------------------------------|--------------------------------------|
| ● 世田谷区トップページ  世田谷区公: × +                                                                                                    | <ul> <li>✓ – □ – ×</li> </ul>        |
| ← → C △                                                                                                    | e \star 🛪 🔹 :                        |
| ■ 世田徐区 G Google                                                                                                    |                                      |
| ② 閲覧支援 ⊕ Foreign Language ② アクセス・施設案内                                                                                                    |                                      |
| 情報を探す Find information                                                                                                    |                                      |
| ┌ / オンラインサービス ─────                                                                                                    |                                      |
| オンライン手続き     各種申請や手続きなど、いつでもどこでもスマートフォ     ンやパソコンから申請できます。     オンライン     オンライン     オンライン     オンライン     オンライン     オンライン     オンライン     オンライン     オンライン     オンライン     オンライン     オンライン     オンライン     オン | <b>目談</b><br>談をオンラインで行うことができま        |
| <ul> <li>● 世田谷区トップページ」世田谷区公 × +</li> <li>← → C 介 ● pub-setagaya-web.cms8341.jp</li> </ul>                                                                                                    | <ul> <li>✓ - □ ×</li> <li></li></ul> |
| ■ 世田谷区 G Google                                                                                                    |                                      |
| ● 閲覧支援 ⊕ Foreign Language ② アクセス・施設案内                                                                                                    | 山市 窓口混雑状況 緊急情報 閉じる                   |
| 検索メニュー<br>/ キーワードから探す                                                                                                    | Í                                    |
| 〇 Google 提供                                                                                                    | 検索                                   |
|                                                                                                    | _→ 検索方法                              |
| /よく検索されるキーワードから探す<br>ユハザードマップ ユ戸籍 ユ粗大ごみ ユコンビニ交付 数字を入力する                                                                                                    | ③「検索ボタン」<br>。 を押す                    |
| / ページIDから探す / 旧ページID (ページ番<br>※令和6年9月1、以前の区刊行物等に                                                                                                    | 号)から探す<br><sub>掲載されているページ番号</sub>    |
| Q     検索     Q     O△□※☆▽       →ページID検索とは                                                                                                    | 検索<br>旧ページIDとは                       |

## <u>スマートフォンの場合</u>

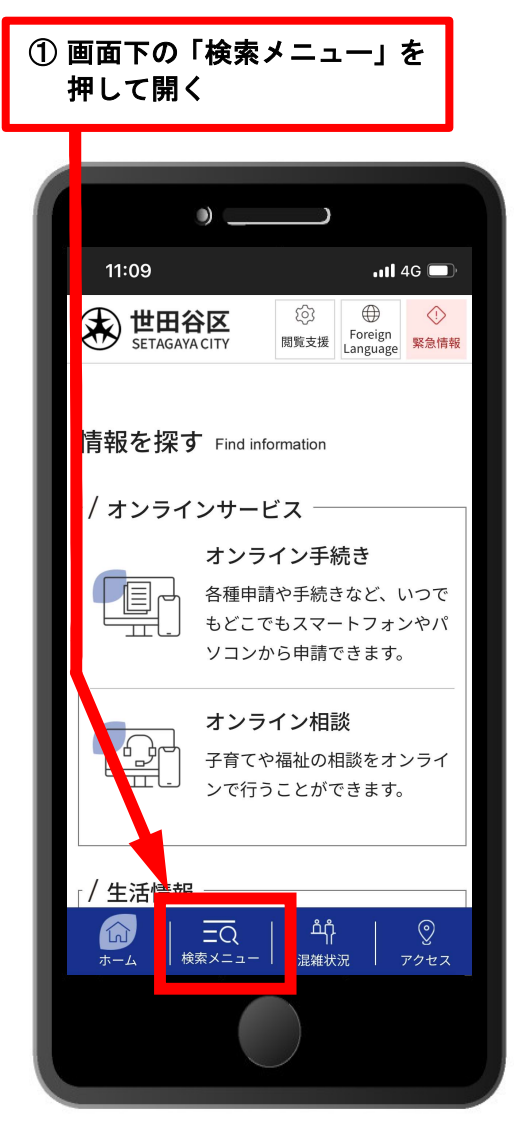

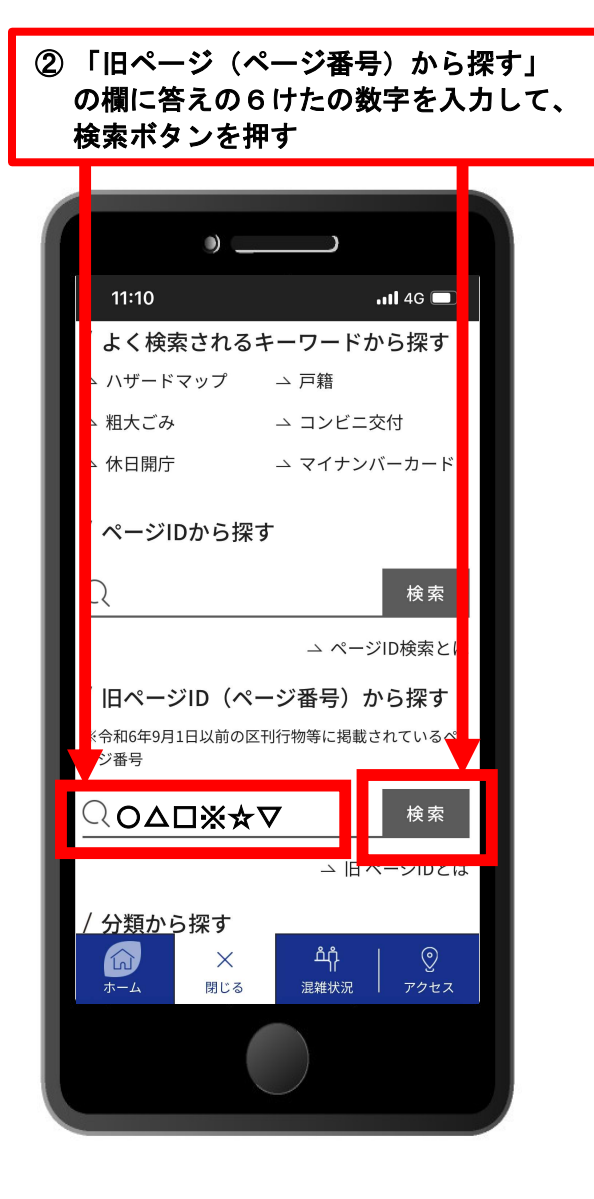